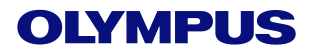

# EVIS X1

### CV-1500 快速参考指南

#### 开机,连接内镜

Step1:将内镜接头插入图像处理装置前面板 上的输出插口,直到咔嗒入位。

Step2:按下图像处理装置的电源开关,电源 指示灯亮灯,直到设备完全开启。

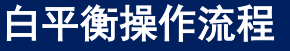

Step1: 根据连接的内镜类型,安装白平衡帽。

- a) 直视型: 按如下所示握住内镜先端。
- 将内镜先端插入白平衡帽(MH-155)0-25 mm。
- 监视器上完全显示白色画面,没有任何白色瑕疵。
  b)侧视型:按如下所示握住内镜先端。
- 将内镜先端插入白平衡帽(MH-155)。
- 监视器上完全显示白色画面,没有任何白色瑕疵。

Step2: 握住内镜,静止不动,然后按住主界面>基本 功能上的"白平衡"按钮,直到状态变为"完成"。

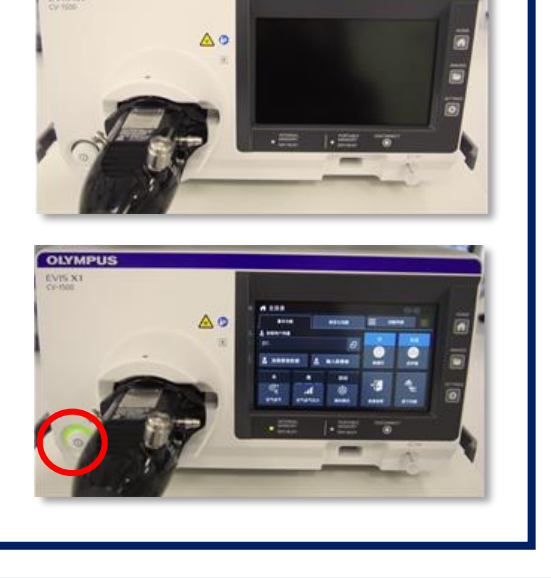

OLYMPILS

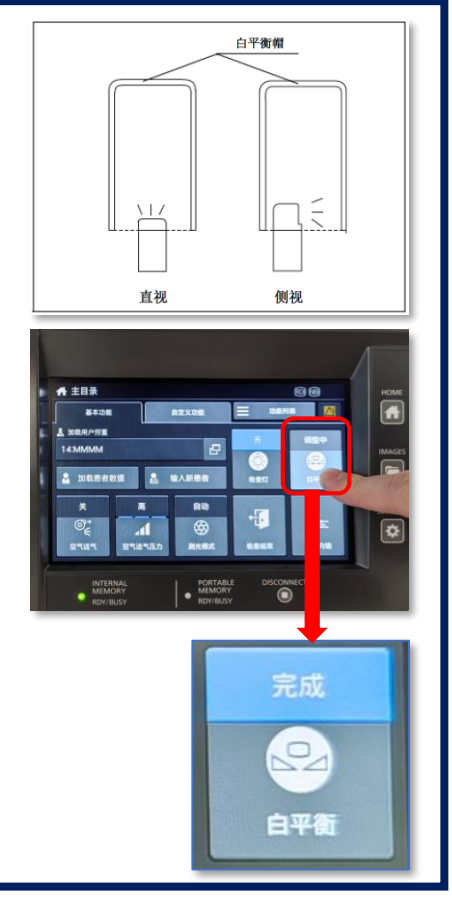

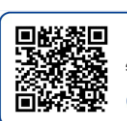

OLYMPUS 智能服务 扫码报修 S 400-820-2084

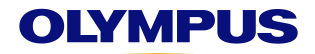

## EVIS X1

## CV-1500 快速参考指南

#### 取下内镜

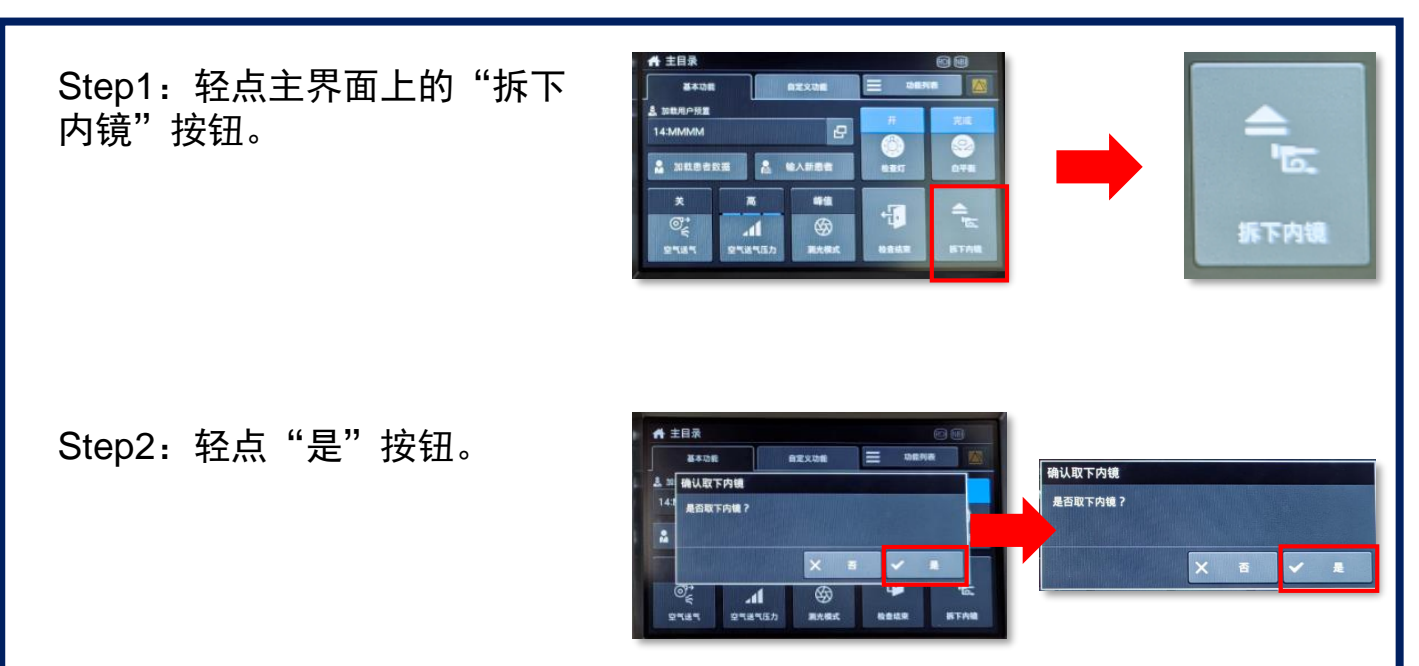

Step3: 直到显示提示准备就绪的消息 时,取下内镜。

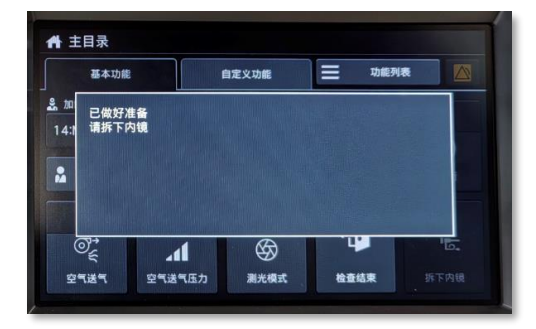

**注意:**使用 180/260 系列内镜时, "取下内镜"按钮无效。如果关闭了 外部图像处理装置,则可以取下内镜, 无须关闭本设备的电源开关。

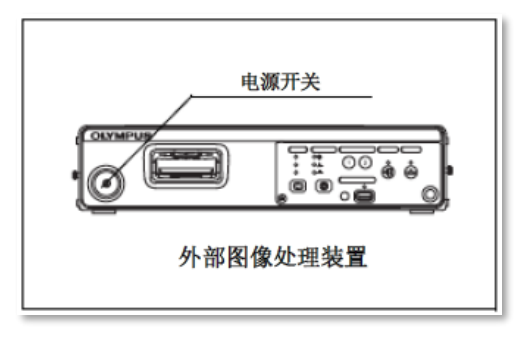

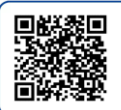